|                                                                                                    |                                                                       | MACROPROCESO:                                                                                                    | MACROPROCESO: PROCESO AL QUE PERTENECE: NOMBRE DEL PROCESOMUENTO                                                                                                    |                                                                                                    |                                                                                                    | DE APOYO<br>GESTIÓN CONTRACTUAL                                   |                                            |                                 |  |  |
|----------------------------------------------------------------------------------------------------|-----------------------------------------------------------------------|----------------------------------------------------------------------------------------------------|----------------------------------------------------------------------------------------------------|----------------------------------------------------------------------------------------------------|----------------------------------------------------------------------------------------------------|-------------------------------------------------------------------|--------------------------------------------|---------------------------------|--|--|
|                                                                                                    |                                                                       | PROCESO AL QUE PERTENECE:                                                                                                    |                                                                                                    |                                                                                                    |                                                                                                    |                                                                   |                                            |                                 |  |  |
| OBJETIVO DEL PROCEDIMIENTO:                                                                                                    |                                                                       | NOMBRE DEL PROCEDIMIENTO:     Definir las actividades y criterios pecesario                                                                                                    | ROCEDIMIENTO: PAZ Y SALVO DIGITAL                                                                                                    |                                                                                                    |                                                                                                    |                                                                   | FECHA:                                     | 04/05/2018                      |  |  |
| ALCANCE                                                                                                    |                                                                       | Inicia con el retiro de funcionarios o contra                                                                                                    | Inicia con el retro de funcionarios o contratantes realizando la entrega de equipos, herramientas, do cumentación, mobiliario, suministros en buen estado que la empresa haya entregado para la prestación de<br>una concisione herro do nou velo timo do distribuição da entrega de equipos, herramientas, do cumentación, mobiliario, suministros en buen estado que la empresa haya entregado para la prestación de<br>en econósico herro do nou velo timo do distribuição da entrega de equipos, herramientas, do cumentación, mobiliario, suministros en buen estado que la empresa haya entregado para la prestación de |                                                                                                    |                                                                                                    |                                                                   |                                            |                                 |  |  |
| RESPONS                                                                                                    | ABLE DEL PROCEDIMIENTO:                                               | Líder de Jurídica                                                                                                    | aivo firmados digitalmente por cada                                                                                                    | uno de los lide                                                                                                    | res de las areas o resp                                                                                                    | onsables de los procesos involucra                                | dos.                                       |                                 |  |  |
| DEFINICIONES Y SIGLAS                                                                                                    |                                                                       |                                                                                                    |                                                                                                    |                                                                                                    |                                                                                                    |                                                                   |                                            |                                 |  |  |
|                                                                                                    | PRODUCTO O SERVICIO:<br>PAZ Y SALVO:                                  | Certificación que se expide para constatar                                                                                                    | rocesos.<br>r que la persona se encuentra al día                                                                                                    | a con sus obliga                                                                                                    | aciones laborales.                                                                                                    |                                                                   |                                            |                                 |  |  |
| LÍDER DE PROCESO: Funcionario dueño del proceso                                                                                                    |                                                                       |                                                                                                    |                                                                                                    |                                                                                                    |                                                                                                    |                                                                   |                                            |                                 |  |  |
| Es respon                                                                                                    | sabilidad de las áreas o líderes o                                    | de área de tener total conocimiento de los registros                                                                                                    | e identificación de todas las exigen                                                                                                    | cias requerida:                                                                                                    | s para el retiro.                                                                                                    |                                                                   |                                            |                                 |  |  |
| <ul> <li>Las áreas</li> </ul>                                                                                                    | podrán utilizar los mecanismos                                        | necesarios para identificar a los usuarios a retirarse                                                                                                    | e y diligenciar el "Paz y Salvo" digita                                                                                                    | I.                                                                                                    |                                                                                                    |                                                                   |                                            |                                 |  |  |
| Cada área debe entregar a los usuarios la información de los requisitos de retiro oportunamente, a través de los medios establecidos.                              |                                                                       |                                                                                                    |                                                                                                    |                                                                                                    |                                                                                                    |                                                                   |                                            |                                 |  |  |
| <ul> <li>Gestión de</li> <li>Gestión de</li> </ul>                                                                                                    | e recursos físicos<br>a Talento Humano.                               |                                                                                                    |                                                                                                    |                                                                                                    |                                                                                                    |                                                                   |                                            |                                 |  |  |
| <ul> <li>Gestión de<br/>- Gestión In</li> </ul>                                                                                                    | e técnica y producción.<br>formática.                                 |                                                                                                    |                                                                                                    |                                                                                                    |                                                                                                    |                                                                   |                                            |                                 |  |  |
| • La expedición de "Paz y Salvo" de retiro es responsabilidad de las áreas, verificando el estado previamente los requisitos exigidos para el retiro.              |                                                                       |                                                                                                    |                                                                                                    |                                                                                                    |                                                                                                    |                                                                   |                                            |                                 |  |  |
| • El jefe de                                                                                                    | área o líder deberá revisar/verifi                                    | icar el estado de la documentación, herramientas, e                                                                                                    | quipos, bienes e inmuebles que se                                                                                                    | entregan en el                                                                                                    | momento del retiro.                                                                                                    |                                                                   |                                            |                                 |  |  |
| <ul> <li>Es respon<br/>la solicitud.</li> </ul>                                                                                                    | sabilidad de las áreas informar a                                     | a los usuarios que solicitaron el retiro, de los pendie                                                                                                    | ntes por la emisión del "Paz y Salvo                                                                                                    | o" requerido pa                                                                                                    | ra el retiro. Sin embarg                                                                                                    | <ul> <li>es responsabilidad del usuario re</li> </ul>             | ealizar el tràmite correspondiente         | e para quedar al día con        |  |  |
| Todos los                                                                                                    | funcionarios que dan visto buen                                       | no pueden ver la solicitud en el sistema para adelant                                                                                                    | tar los pendientes.                                                                                                    |                                                                                                    |                                                                                                    |                                                                   |                                            |                                 |  |  |
| El funcion                                                                                                    | ario tendrá 8 días calendario pa<br>erificado todos los requerimiento | ra dar solución a las observaciones pertinentes.                                                                                                    | ido la firma digital con las observaci                                                                                                    | iones nertinent                                                                                                    | es para el retiro                                                                                                    |                                                                   |                                            |                                 |  |  |
| • Al finalizar                                                                                                    | r el líder de Gestión informática                                     | emitirá visto bueno u "Ok" para formalización e impr                                                                                                    | resión de "Paz y Salvo".                                                                                                    |                                                                                                    |                                                                                                    |                                                                   |                                            |                                 |  |  |
|                                                                                                    |                                                                       | NORMATIVIDAD APLICABLE<br>Norma NTC ISO 9001: 2008.                                                                                                    | NORMATIVIDAD APLICABLE                                                                                                    |                                                                                                    |                                                                                                    | DOCUMENTOS ASOCIADOS AL PROCEDIMIENTO (Formatos, manuales, guías) |                                            |                                 |  |  |
|                                                                                                    |                                                                       | Ley 594 del 2000.<br>MECI: Modelo estándar control interno.                                                                                                    | Ley 594 del 2000.<br>Cl: Modelo estándar control interno.                                                                                                    |                                                                                                    | ME-MC-F05 Registro y control del producto y/o servicio no conforme<br>ME-MC-F13 Verificación de conformidad de requisitos de productos o servicios |                                                                   |                                            |                                 |  |  |
|                                                                                                    | NIC                                                                   | GTP 1000:2009 Norma techica Gestion Publica.                                                                                                    | DESCRIPCIÓN DE                                                                                                    | L PROCEDIMI                                                                                                    | ENTO                                                                                                    |                                                                   |                                            |                                 |  |  |
| No.                                                                                                    | INFORMACIÓN DE<br>ENTRADA                                             | ACTIVIDAD (Flujograma)                                                                                                    | DESCRIPCIÓN DE ACTI                                                                                                    | VIDAD                                                                                                    | REGISTRO                                                                                                    | CONTROL                                                           | RESPONSABLE                                | TIEMPO ESTIMADO<br>DE EJECUCIÓN |  |  |
|                                                                                                    |                                                                       | INICIO.                                                                                                    | Inicio                                                                                                    |                                                                                                    |                                                                                                    |                                                                   |                                            |                                 |  |  |
|                                                                                                    |                                                                       |                                                                                                    |                                                                                                    |                                                                                                    |                                                                                                    |                                                                   |                                            |                                 |  |  |
| 1                                                                                                    | Necesidad solicitar paz y<br>salvo digital.                           | Solicitar el paz y salvo digital ingresando a la<br>herramienta OS ticket.                                                                                                    | Solicitar el paz y salvo digital ingresando<br>https://soporte.canaltrece.com.co<br>Click en registrar nuevo requerimiento                                                                                                    |                                                                                                    | https://soporte.canaltre                                                                                                    | Identificar producto no conforme                                  | Funcionario, colaborador o<br>contratista. | Diario                          |  |  |
|                                                                                                    |                                                                       |                                                                                                    |                                                                                                    |                                                                                                    |                                                                                                    |                                                                   |                                            |                                 |  |  |
| 2                                                                                                    | https://soporte.canaltrece.co<br>m.co                                 | Ingresar datos que solicita el formulario<br>continuando con la selección de paz y salvo en<br>temas de ayuda                                                                                                    | mulario<br>z y salvo en Ingresar datos que solicita el formu<br>con la selección de Paz y Salvo en                                                                                                    |                                                                                                    | https://soporte.canaltre<br>ce.com.co                                                                                                    |                                                                   | Funcionario, colaborador o<br>contratista. | Diario                          |  |  |
|                                                                                                    |                                                                       |                                                                                                    |                                                                                                    |                                                                                                    |                                                                                                    |                                                                   |                                            |                                 |  |  |
| 3                                                                                                    | https://soporte.canaltrece.co                                         | Continuar ingresando el numero de contrato, año,                                                                                                    | Continuar ingresando el número de códula si son emplea número de cédula si son emplea                                                                                                    |                                                                                                    | ontrato y año, o<br>los de planta. https://soporte.canaltre                                                                                        |                                                                   | Funcionario, colaborador o contratista.    | Diario                          |  |  |
|                                                                                                    | m.co                                                                  | o numero de cedula si son empleados de planta                                                                                                    | Continuando con hacer clic en o                                                                                                    | crear ticket.                                                                                                    | ce.com.co                                                                                                    |                                                                   |                                            |                                 |  |  |
| 4                                                                                                    | https://soporte.canaltrece.co                                         | Asignar numero de ticket para seguimiento a la                                                                                                    | Asignar número de ticket para se<br>solicitud de paz salvo el cual será ge                                                                                                    | juimiento a la<br>estionado por el https://soporte.canaltre                                                                                            |                                                                                                    | Funcionario, colaborador o                                        | Diario                                     |                                 |  |  |
|                                                                                                    | m.co                                                                  | solicitud de paz y salvo.                                                                                                    | área administrativa, técnica y pro                                                                                                    | ducción y TI.                                                                                                    | ce.com.co                                                                                                    |                                                                   | contratista.                               |                                 |  |  |
| 5                                                                                                    | https://soporte.capaltrece.co                                         | Asignar al funcionario o contratista de recursos<br>físicos la solicitud al buzón de correo del físicos la solicitud al buzón de correo del                                                                        |                                                                                                    | a de recursos<br>del funcionario                                                                                                    | https://sonorte.canaltre                                                                                                    |                                                                   | l íder a gestar de procesa                 | 1 día                           |  |  |
| -                                                                                                    | m.co                                                                  | funcionario llegando a los lideres o gestores del<br>proceso                                                                                                    | llegando a los líderes o gestore                                                                                                    |                                                                                                    | ce.com.co                                                                                                    |                                                                   |                                            |                                 |  |  |
|                                                                                                    |                                                                       |                                                                                                    |                                                                                                    |                                                                                                    | https://soporte.canaltre                                                                                                    | Lider verifica que el funcionario.                                |                                            |                                 |  |  |
| 6                                                                                                    | https://soporte.canaltrece.co<br>m.co                                 | Realizar tramite y seguimiento a la solicitud.                                                                                                    | Realizar trámite y seguimiento a                                                                                                    | a la solicitud.                                                                                                    | ME-MC-F05<br>ME-MC-F13                                                                                                    | contratista o colaborador no tenga<br>trámites pendientes.        | Líder o gestor de proceso                  | 1 día                           |  |  |
|                                                                                                    |                                                                       | SI                                                                                                    |                                                                                                    |                                                                                                    |                                                                                                    |                                                                   |                                            |                                 |  |  |
|                                                                                                    |                                                                       | El funcionario, colaborador o contratista<br>tiene tramites pendientes?                                                                                                    | ¿Tiene trámites pendien<br>Sí: continúa con la activio                                                                                                    | ites?<br>dad 7                                                                                                    |                                                                                                    |                                                                   |                                            |                                 |  |  |
|                                                                                                    |                                                                       | NO                                                                                                    | No: Continuar con activid                                                                                                    | lad 8                                                                                                    |                                                                                                    |                                                                   |                                            |                                 |  |  |
|                                                                                                    |                                                                       | Publicar la siguiente respuesta, «Devuelto, favor                                                                                                    | Publicar la siguiente respuesta e                                                                                                    | n el sistema                                                                                                    |                                                                                                    |                                                                   |                                            |                                 |  |  |
| 7                                                                                                    | https://soporte.canaltrece.co<br>m.co                                 | colocarse en contacto con la dependencia<br>correspondiente.»                                                                                                    | dependencia correspondi<br>Continuar con actividad                                                                                                    | dependencia correspondiente".<br>Continuar con actividad 6                                                                                             |                                                                                                    |                                                                   | Líder o gestor de proceso                  | 1 día                           |  |  |
|                                                                                                    |                                                                       | Responder cuando el funcionario, colaborador o                                                                                                    | <b>D</b>                                                                                                    |                                                                                                    |                                                                                                    |                                                                   |                                            |                                 |  |  |
| 8                                                                                                    | https://soporte.canaltrece.co<br>m.co                                 | <ul> <li>contratista se encuentre al dia o naya completado<br/>los pendientes, « funcionario, colaborador o<br/>contratista se encuentra a paz y salvo por<br/>concepto de (variables por dependencia)»</li> </ul> | completados, "El contratista se enc<br>salvo por concepto de (variables po                                                                                                    | s nayan sido<br>cuentra a paz y<br>r dependencia)"                                                                                                    | https://soporte.canaltre<br>ce.com.co                                                                                                    |                                                                   | Líder o gestor de proceso                  | 1 día                           |  |  |
|                                                                                                    |                                                                       |                                                                                                    |                                                                                                    |                                                                                                    |                                                                                                    |                                                                   |                                            |                                 |  |  |
|                                                                                                    |                                                                       |                                                                                                    | Verificar que el funcionario o contratista está a pa:<br>salvo con la dependencia, se reasigna el ticket a<br>siguiente encarrado. El orden de las dependencia                                                                                                    |                                                                                                    |                                                                                                    |                                                                   |                                            |                                 |  |  |
| 9                                                                                                    | https://soporte.canaltrece.co<br>m.co                                 | Verificar que el funcionario, colaborador o<br>contratistas encuentre a paz y salvo reasignando                                                                                                    | es el siguiente:<br>Gestión de recursos físi                                                                                                    | icos                                                                                                    | https://soporte.canaltre<br>ce.com.co                                                                                                    |                                                                   | Líder o gestor de proceso                  | 1 día                           |  |  |
|                                                                                                    |                                                                       | er ticket segun orden de las dependencias.                                                                                                    | Gestión de l'alento Hum<br>Gestión de técnica y produ<br>Gestión Informática                                                                                                    | ucción                                                                                                    |                                                                                                    |                                                                   |                                            |                                 |  |  |
|                                                                                                    |                                                                       |                                                                                                    | Notificar al funcionario, colaborado                                                                                                    | r, o contratista                                                                                                    |                                                                                                    |                                                                   |                                            |                                 |  |  |
| 10                                                                                                    | https://soporte.capaltrace.co                                         | Notificar al área funcionario, colaborador, o                                                                                                    | con el siguiente mensaje: "Favor co<br>trámite de paz y salvo<br>Al finalizar el área de TI ino                                                                                                    | Al finalizar el área de TI indica al                                                                                                    |                                                                                                    |                                                                   | Líder o gestor de proceso                  | 1 día                           |  |  |
| 10                                                                                                    | m.co                                                                  | Contratista que ya puede imprimir el Paz y Salvo.<br>El área de T I indica en el mensaje el siguiente<br>texto « se encuentra a paz y salvo de todo<br>concento ( Favor Imprimir)»                                 | funcionario/contratista que ya puede<br>y salvo" para efectos de gestión co<br>texto. Se encuentra a paz y salvo de                                                                                                    | imprimir el "Paz<br>on el siguiente<br>todo concepto.                                                                                                  | ce.com.co                                                                                                    |                                                                   | Elder o gestor de proceso                  | i dia                           |  |  |
|                                                                                                    |                                                                       |                                                                                                    | "Favor imprimir".                                                                                                    |                                                                                                    |                                                                                                    |                                                                   |                                            |                                 |  |  |
| 11                                                                                                    | https://soporte.capaltrece.co                                         | https://soporte.canaltrece.co                                                                                                    |                                                                                                    | Ingresar por la opción ver estado del requerimiento<br>desde la página https://soporte.canaltrece.com.co<br>Ingresando dirección de correo electrónico |                                                                                                    |                                                                   | Funcionario, colaborador o                 | 1 día                           |  |  |
|                                                                                                    | m.co                                                                  | soporte.canaitrece.com.co                                                                                                    | registrado en el formulario de soliciti<br>ticket el cual es enviado al                                                                                                    | ud y número de<br>mismo.                                                                                                    | ce.com.co                                                                                                    |                                                                   | contratista.                               | i uia                           |  |  |
| -                                                                                                    |                                                                       |                                                                                                    | Imprimir el formato de Paz                                                                                                    | y salvo.                                                                                                    | alvo.<br>aprimir.                                                                                                    |                                                                   | Provide and the set                        | -                               |  |  |
| 12                                                                                                    | https://soporte.canaltrece.co<br>m.co                                 | Imprimir Paz y Salvo digital.                                                                                                    | Se puede imprimir el paz y salvo para<br>el botón imprimir, el Sistema genera                                                                                                    | cienda clic sobre<br>a un archivo en                                                                                                    | https://soporte.canaltre<br>ce.com.co                                                                                                    |                                                                   | Funcionario, colaborador o<br>contratista. | 1 día                           |  |  |
|                                                                                                    |                                                                       | EINAL 17A                                                                                                    | ייטיד con la trazabilidad de la gest                                                                                                    |                                                                                                    |                                                                                                    |                                                                   |                                            |                                 |  |  |
|                                                                                                    |                                                                       | PHYALIA                                                                                                    | Finaliza                                                                                                    |                                                                                                    |                                                                                                    |                                                                   | <u> </u>                                   |                                 |  |  |
| FECHA VERSIÓN RAZÓN DEL CAMBIO                                                                                                    |                                                                       |                                                                                                    |                                                                                                    |                                                                                                    |                                                                                                    |                                                                   |                                            |                                 |  |  |
|                                                                                                    | 04/05/2018                                                            |                                                                                                    | 0                                                                                                    | Creación del                                                                                                    | Creación del procedimiento                                                                                                    |                                                                   |                                            |                                 |  |  |
| ELABORÓ:<br>Nombre: Yordi Aquidelo - Giovanni Ándres Méndez                                                                                                    |                                                                       |                                                                                                    |                                                                                                    |                                                                                                    | REVISÓ Y APROBÓ:                                                                                                    |                                                                   |                                            |                                 |  |  |
| <u> </u>                                                                                                    |                                                                       | Cargo: Abogado - Profesional de planeación                                                                                                    |                                                                                                    |                                                                                                    |                                                                                                    | Cargo: Líder Jurí                                                 | dica                                       |                                 |  |  |
| "Si este documento se encuentra impreso no se garantiza su vigencia, por lo tanto es Copia No Controlada. La versión vigente reposará en la oficina de planeación" |                                                                       |                                                                                                    |                                                                                                    |                                                                                                    |                                                                                                    |                                                                   |                                            |                                 |  |  |